## ้วิธีการใช้งานระบบการให้บริการ e-Services การเข้าสู่หน้าเว็บไซต์ e-services

๑. เปิดโปรแกรม browser

๒. พิมพ์ ชื่อหน่วยงาน หรือ URLของเว็บไซต์หน่วยงาน https://www. https://thajalung.go.th/ และ คลิก Enter จะปรากฏหน้า หลักของเว็บไซต์

๓. Banner บริการประชาชนออนไลน์ e-Service จะอยู่บริเวณหน้า Home Page ของเว็บไซต์ ด้านล่างมุมขวามือ ของเว็บไซต์

๔. คลิกที่ e-Service

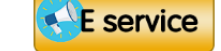

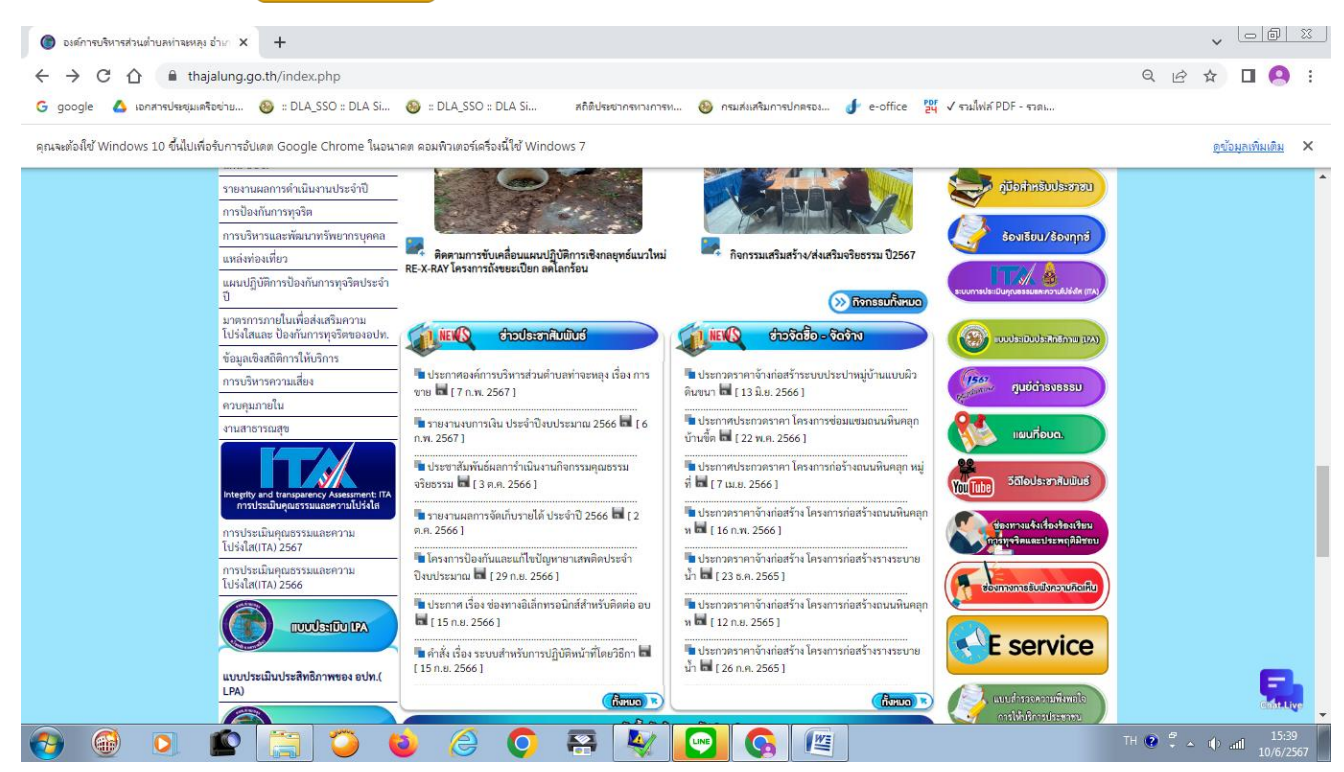

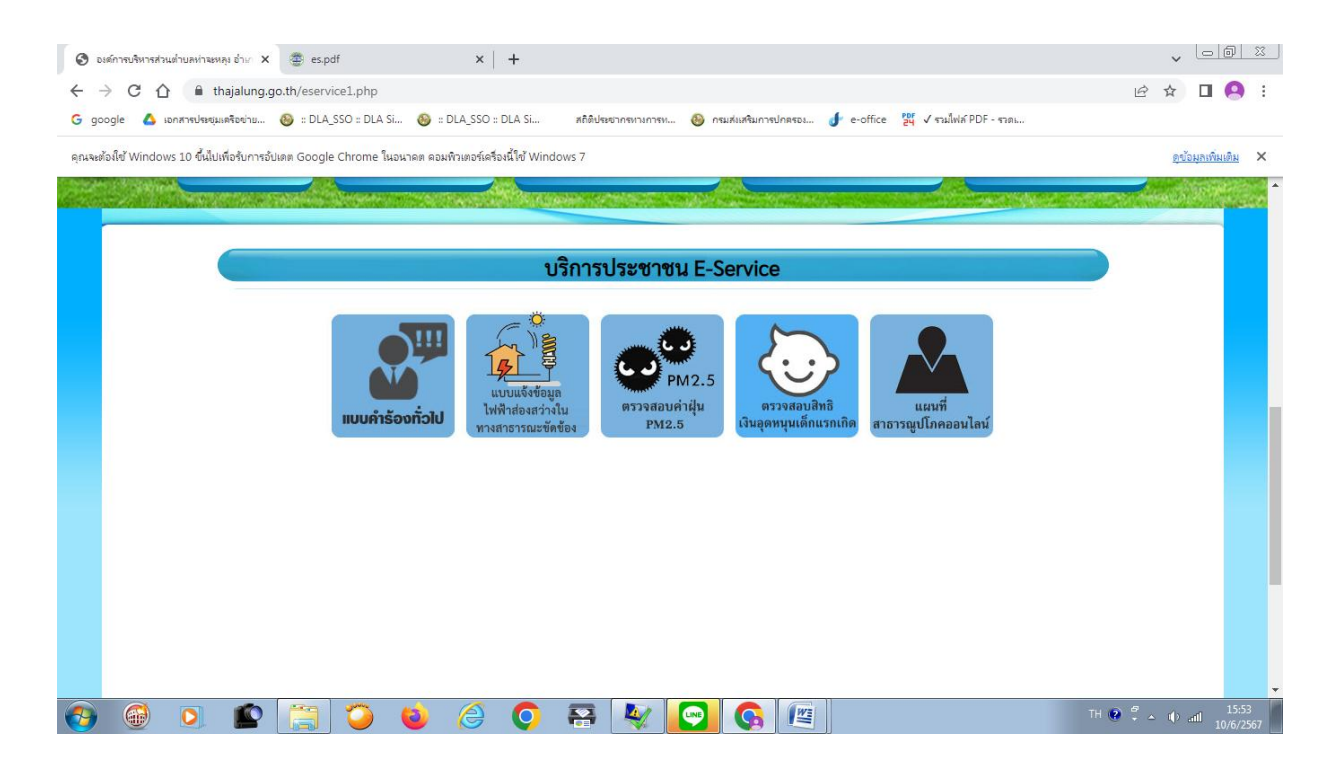

## ๔. คลิกที่ หัวข้อบริการประชาชน ที่ต้องการ

และกรอกข้อมูลรายละเอียดการขอรับ บริการของ ท่าน ลงในแบบฟอร์มการขอรับบริการออนไลน์

| 🗉 แบบดำร้อะทั่วไป X 😔 วิธีการ์ใช้งานบริการ e-service                                                     | sinu G ×   +                                                                                     | v 🕞 🕅 🕅                   |
|----------------------------------------------------------------------------------------------------|--------------------------------------------------------------------------------------------------|---------------------------|
| ← → C ☆ 🌢 docs.google.com/forms/d/e/1FAIpQLSc                                                            | 42NA6Ef99vW0dtUUtUxJqOaiXusuDvi3Mai1XvIRgKkwakA/viewform                                         | ର ଜ 🖈 🗖 🤗 :               |
| G google 🛕 เอกสารประชุมเครือข่าย 🚳 :: DLA_SSO :: DLA Si 🚳                                                | :: DLA_SSO :: DLA Si สกิติประชากรหางการพ 🥹 กรมส่งเสริมการปกครอง 🥑 e-office 🚆 🗸 รามไฟล์ PDF - ราค |                           |
| คุณจะต้องใช้ Windows 10 ขึ้นไปเพื่อรับการอัปเตต Google Chrome ในอนาคต คอมพิวเตอร์เครื่องนี้ใช้ Windows 7 |                                                                                                  | ดูข้อมุลเพิ่มเติม 🗙       |
|                                                                                                    | ที่อยู่ *                                                                                        | <b>^</b>                  |
|                                                                                                    | ศำตอบของคุณ                                                                                      |                           |
|                                                                                                    |                                                                                                  |                           |
|                                                                                                    | เมอร์โทรศัพท์ *                                                                                  |                           |
|                                                                                                    | สำคอบของคุณ                                                                                      |                           |
|                                                                                                    |                                                                                                  |                           |
|                                                                                                    | E-mail *                                                                                         |                           |
|                                                                                                    | ศำตอบของคุณ                                                                                      |                           |
|                                                                                                    |                                                                                                  |                           |
|                                                                                                    | เรื่อง *                                                                                         |                           |
|                                                                                                    | ศำตอบของคุณ                                                                                      |                           |
|                                                                                                    |                                                                                                  |                           |
|                                                                                                    | รายะเอียด *                                                                                      |                           |
| -                                                                                                    | ศ้าลอบของคณ                                                                                      |                           |
|                                                                                                    |                                                                                                  | -                         |
| 🚱 🐵 🖸 😰 📜 🍎 ⊌                                                                                            |                                                                                                  | TH 🔮 🛱 🔺 🌵 aill 10/6/2567 |

| 🔳 แบบแจ้งประเทศิทธิ์ส่งสร้างในหาวสาธา 🗙 😔 วิธีการี่ไข้งานบริการ e-service ม่าน G: X 🛛 +                   |                                                                           |                                       |
|----------------------------------------------------------------------------------------------------|---------------------------------------------------------------------------|---------------------------------------|
| ← → C 🏠 🔒 docs.google.com/forms/d/e/1FAIpQLScAN1SYju3Ds6Y5FjPYZyWa5KI9BhdibzCXBQdLENx5W5y70w/viewform Q 🖄 |                                                                           |                                       |
| 🔓 google 🔺 เอกสารประชุมเตรือข่าย 🚳 :: DLA_SSO :: DLA Si 🚳                                                 | :: DLA_SSO :: DLA Si สถิติประชากรหางการท 🚳 กรมส่งสริมการปกครอง 🥑 e-office | <mark>ไข้</mark> √ รวมไฟล์ PDF - รวดเ |
| คุณจะต้องใช้ Windows 10 ขึ้นไปเพื่อรับการอับเดต Google Chrome ในอนาคต คะ                                  | <u>ดข้อมูลเพิ่มเติม</u> ×                                                 |                                       |
|                                                                                                    | แบบแจ้งข้อมูลไฟฟ้าส่องสว่างในทาง<br>สาธารณะขัดข้อง                        |                                       |
|                                                                                                    | phaiphet33@gmail.com สลับบัญชี<br>วีอ ไม่ใช้ร่วมกัน                       |                                       |
|                                                                                                    | * ระบุว่าเป็นคำถามที่จำเป็น                                               |                                       |
|                                                                                                    | ชื่อ - สกุล *                                                             |                                       |
|                                                                                                    | สำคลมของคุณ                                                               |                                       |
|                                                                                                    | ที่อยู่ *                                                                 |                                       |
|                                                                                                    | คำตอบของคุณ                                                               |                                       |
|                                                                                                    | เบอร์โทรศัพท์ *                                                           |                                       |
| р                                                                                                    | สำคอบของคุณ                                                               |                                       |
| 🕹 😳 😰 🚞 🍅                                                                                                 | 2 0 8 🛛 🖸 🤅                                                               | TH 🕐 🗳 🔺 🌓 all 16:03<br>10/6/2567     |
|                                                                                                    |                                                                           |                                       |